# **OpenSuse installieren Teil 3**

Alle Grafiken kann man mit der rechten Maustaste auf originalgröße vergrößern (Grafik anzeigen)

#### Geschrieben von: Administrator

Donnerstag, den 16. Juli 2015 um 00:00 Uhr - Aktualisiert Donnerstag, den 16. Juli 2015 um 18:20 Uhr

|                          | A construction of the second                             |                                                                                 |                     |                              |  |
|--------------------------|----------------------------------------------------------|---------------------------------------------------------------------------------|---------------------|------------------------------|--|
|                          | A <u>u</u> sgeführte Aktionen:                           |                                                                                 |                     |                              |  |
| ommen                    | Erstelle Liste mit Scripten<br>Kopieren der Dateien in d | die zum Abschluss aufgeru<br>as installierte System                             | ıfen werden         |                              |  |
| emanalyse                | * Dateien werden in das<br>* Systemdateien werden        | in das installierte System kopiert                                              | <br>opiert          |                              |  |
| one                      | * Wechseln zum installier                                | ten System                                                                      |                     |                              |  |
| top auswählen            | * Linker-Cache wird einge                                | richtet                                                                         |                     |                              |  |
| platte                   | * Rufe Schritt save_config                               | g_finish auf                                                                    |                     |                              |  |
| zereinstellungen         | * Standard-Runlevel wird<br>* Standard-Fensterverwa      | gespeichert<br>Iter wird initialisiert                                          |                     |                              |  |
| ation                    | * Dateisystem-Konfigurat<br>* Saving iSCSI configurati   | ion wird gespeichert<br>ion                                                     |                     |                              |  |
| llationsübersicht        | * Abhängigkeiten der Ker                                 | nelmodule werden aktualis                                                       | iert<br>tem koniert |                              |  |
| Installation durchführen | * Proxy-Konfiguration wird<br>* Die Konfiguration der St | * Proxy-Konfiguration wird gespeichert     * Die Konfiguration wird gespeichert |                     |                              |  |
| uration                  | * Rufe Schritt driver_upda                               | atel_finish auf<br>aktivieren                                                   | pointeren           |                              |  |
| tion überprüfen          | * Systemeinstellungen w                                  | erden gespeichert                                                               |                     |                              |  |
| ne                       | Installation des Bootmana                                | agers                                                                           |                     |                              |  |
|                          | * Bootloader-Konliguratio                                | n wird gespeichert                                                              |                     |                              |  |
| Aktualisierung           |                                                          |                                                                                 |                     |                              |  |
| nshinweise               |                                                          |                                                                                 |                     |                              |  |
| -Konfiguration           |                                                          |                                                                                 |                     |                              |  |
|                          |                                                          |                                                                                 |                     |                              |  |
|                          | Bootloader-Konfiguration v                               | vird gespeichert                                                                |                     |                              |  |
|                          |                                                          |                                                                                 | 0%                  |                              |  |
|                          |                                                          |                                                                                 |                     |                              |  |
|                          | Installation des Bootmana                                | agers                                                                           |                     |                              |  |
|                          |                                                          |                                                                                 |                     | and the second second second |  |

ooloaoy અદ્યા CODULE# ເສເເພ 196

#### Geschrieben von: Administrator

Donnerstag, den 16. Juli 2015 um 00:00 Uhr - Aktualisiert Donnerstag, den 16. Juli 2015 um 18:20 Uhr

|                             | <u>D</u> iashow                            | Details                                         | Versio <u>n</u> shinweise |
|-----------------------------|--------------------------------------------|-------------------------------------------------|---------------------------|
|                             | A <u>u</u> sgeführte Aktionen              | :                                               |                           |
| rbereitung                  | * Wechseln zum inst                        | allierten System                                | •                         |
| Willkommen                  | * Linker-Cache wird e                      | ern<br>einaerichtet                             |                           |
| Systemanalyse               | * Rufe Schritt save_c                      | config_finish auf                               |                           |
| Zeitzone                    | * Standard-Runievel<br>* Standard-Fensterv | wird gespeichert<br>erwalter wird initialisiert |                           |
| Desktop auswahlen           | * Dateisystem-Konfig                       | juration wird gespeichert                       |                           |
| -estplatte                  | * Saving iSCSI config                      | juration<br>er Kernelmodule werden aktua        | lision                    |
| enutzereinstellungen<br>YaS | T2                                         | a kemelmodule werden aktua                      |                           |
| tallation                   |                                            |                                                 |                           |
| nstallationsübersicht       | Das System wird nun n                      | eu gestartet                                    |                           |
| Installation durchführen    |                                            |                                                 |                           |
|                             |                                            |                                                 |                           |
| nfiguration                 |                                            |                                                 |                           |
| nstallation überprüfen      |                                            |                                                 |                           |
| -<br>Hostname               |                                            |                                                 |                           |
| Netzwerk                    |                                            |                                                 |                           |
| Online-Aktualisierung       |                                            |                                                 |                           |
| /ersionshinweise            |                                            |                                                 |                           |
| Hardware-Konfiguration      |                                            | 7                                               |                           |
|                             |                                            | <u>O</u> K <u>A</u> nhalten                     |                           |
|                             | • Ausnangen aller ei                       | ingenangten Gerate                              |                           |
|                             | reitig 2                                   |                                                 |                           |
|                             | Aushängen aller eing                       | ehängten Geräte                                 |                           |
|                             |                                            | 5                                               | 100%                      |
|                             |                                            |                                                 |                           |
|                             | System für den erstei                      | n Bootvorgang vorbereiten                       |                           |
|                             |                                            |                                                 | 98%                       |
|                             |                                            |                                                 |                           |
|                             |                                            |                                                 |                           |

Geschrieben von: Administrator

Donnerstag, den 16. Juli 2015 um 00:00 Uhr - Aktualisiert Donnerstag, den 16. Juli 2015 um 18:20 Uhr

| openSUSE                                                                                                    | Hostname und Domän                 | lenname                                               |                         |           |
|----------------------------------------------------------------------------------------------------|------------------------------------|-------------------------------------------------------|-------------------------|-----------|
| Vorbereitung<br>Villkommen<br>Systemanalyse<br>Zeitzone<br>Desktop auswählen<br>Festplatte<br>Benutzereinstellungen |                                    |                                                       |                         |           |
| Installation                                                                                                    |                                    |                                                       |                         |           |
| <ul> <li>Installationsubersicht</li> <li>Installation durchführen</li> </ul>                                        |                                    |                                                       |                         |           |
| Konfiguration<br>✓ Installation überprüfen<br>► Hostname<br>• Netzwerk                                              |                                    |                                                       |                         |           |
| Online-Aktualisierung                                                                                               |                                    | Hostname und Domänenname                              |                         |           |
| <ul> <li>Versionshinweise</li> </ul>                                                                                |                                    | <u>H</u> ostname                                      | <u>D</u> omänenname     |           |
| <ul> <li>Hardware-Konfiguration</li> </ul>                                                                          |                                    | linux-pxc4                                            | site                    |           |
|                                                                                                    |                                    | Hostnamen über DHCP ande<br>Hostnamen der Loopback-Ad | em<br>dresse zuweisen   |           |
|                                                                                                    | Time                               |                                                       |                         | Abbrechen |
| ALDE LOGICIP DE DE DE DE DE DE DE DE DE DE DE DE DE                                                                 | utespäitisaietaiviend (Vavenbie tä | indiamic parts and a subscription                     | öctglianskillanskern ka | nn.       |

Geschrieben von: Administrator

Donnerstag, den 16. Juli 2015 um 00:00 Uhr - Aktualisiert Donnerstag, den 16. Juli 2015 um 18:20 Uhr

| mon             |                                                                                               |             |
|-----------------|-----------------------------------------------------------------------------------------------|-------------|
| men             | Allgemeine Netzwerkeinstellungen                                                              |             |
| analyse<br>o    | Netzwerkmodus: Von NetworkManager gesteuerte Schnittstellen ( <u>NetworkManager dea</u>       | aktivieren) |
| o<br>pauswählen | Unterstützung für IPv6-Protokoll ist aktiviert (IPv6 deaktivieren)                            |             |
| tte             | Firewall                                                                                      |             |
| reinstellungen  | • Firewall ist aktiviert ( <u>deaktivieren</u> )     • SEH Bort ist offen ( <u>schlußen</u> ) |             |
|                 | • SSH-Fort ist offen ( <u>schlieben</u> )                                                     |             |
| übersicht       | Netzwerkschnittstellen                                                                        |             |
| rchführen       | 82540EM Gigabit Ethernet Controller<br>Mit DHCP konfiguriert                                  |             |
|                 | DSL-Verbindungen                                                                              |             |
| perprüfen       | - Night orkappt                                                                               |             |
|                 | • Nicht erkannt.                                                                              |             |
|                 | ISDN-Adapter                                                                                  |             |
| rung            | • Nicht erkannt.                                                                              |             |
| e               | Modems                                                                                        |             |
| Iration         | Nicht erkannt.                                                                                |             |
|                 | Verwaltung von entfernten Bechnern aus (remote) über VNC                                      |             |
|                 | Verwaltung von entfernten Rechnern aus (remote) ist deaktiviert.                              |             |
|                 | Proxy                                                                                         |             |
|                 | Proxy ist deaktiviert.                                                                        |             |
|                 |                                                                                               |             |
|                 |                                                                                               |             |
|                 |                                                                                               |             |
|                 |                                                                                               |             |
|                 |                                                                                               |             |
|                 |                                                                                               |             |
|                 |                                                                                               |             |
|                 |                                                                                               |             |
|                 |                                                                                               |             |
|                 |                                                                                               |             |
|                 |                                                                                               |             |
|                 | Ä <u>n</u> dern +                                                                             |             |
|                 |                                                                                               |             |

Burner waaren gan an generalige Betre Betre Betre Betre Betre Bereindungen, Netzwerk.

#### Geschrieben von: Administrator Donnerstag, den 16. Juli 2015 um 00:00 Uhr - Aktualisiert Donnerstag, den 16. Juli 2015 um 18:20 Uhr

|                                                                               | 🎤 Speichern der Netzwerkkonfi                                  | iguration                |           |
|-------------------------------------------------------------------------------|----------------------------------------------------------------|--------------------------|-----------|
| openSUSE                                                                      | <ul> <li>Treiberinformationen schreiben</li> </ul>             |                          |           |
| Verbereitung                                                                  | <ul> <li>Gerätekonfiguration schreiben</li> </ul>              |                          |           |
| vorbereitung                                                                  | <ul> <li>Netzwerkkonfiguration schreiben</li> </ul>            |                          |           |
|                                                                               |                                                                |                          |           |
|                                                                               | Routing-configuration scheduler                                |                          |           |
| <ul> <li>Desktop auswählen</li> </ul>                                         | <ul> <li>Hostnamen- und DNS-Konfiguration schreiden</li> </ul> |                          |           |
| ✓ Festplatte                                                                  | <ul> <li>Netzwerkdienste einrichten</li> </ul>                 |                          |           |
| 🗸 Benutzereinstellungen                                                       | <ul> <li>Firewall-Einstellungen schreiben</li> </ul>           |                          |           |
| Installation                                                                  | <ul> <li>Netzwerkdienste aktivieren</li> </ul>                 |                          |           |
|                                                                               | → Aktualisierung der Konfiguration                             |                          |           |
| <ul> <li>Installation subersicht</li> <li>Installation durchführen</li> </ul> |                                                                |                          |           |
|                                                                               |                                                                |                          |           |
| Konfiguration                                                                 |                                                                |                          |           |
| 🖌 Installation überprüfen                                                     |                                                                |                          |           |
| 🗸 Hostname                                                                    |                                                                |                          |           |
| ► Netzwerk                                                                    |                                                                |                          |           |
| Online-Aktualisierung     Vereiensbinweine                                    |                                                                |                          |           |
| <ul> <li>Versionsninweise</li> <li>Hardware-Kopfiguration</li> </ul>          |                                                                |                          |           |
|                                                                               |                                                                |                          |           |
|                                                                               |                                                                |                          |           |
|                                                                               |                                                                |                          |           |
|                                                                               |                                                                |                          |           |
|                                                                               |                                                                |                          |           |
|                                                                               |                                                                |                          |           |
|                                                                               |                                                                |                          |           |
|                                                                               |                                                                |                          |           |
|                                                                               |                                                                |                          |           |
|                                                                               |                                                                |                          |           |
|                                                                               |                                                                |                          |           |
|                                                                               |                                                                |                          |           |
|                                                                               |                                                                |                          |           |
|                                                                               |                                                                |                          |           |
|                                                                               |                                                                |                          |           |
|                                                                               | Konfiguration wird aktualisiert                                |                          |           |
|                                                                               |                                                                | 88%                      |           |
|                                                                               |                                                                |                          |           |
|                                                                               |                                                                |                          |           |
|                                                                               | Hilfe                                                          |                          | Abbrechen |
|                                                                               | ingen abgespeichert und auf die                                | Festplatte geschrieben   |           |
|                                                                               | ingen abgespeichen und auf die                                 | i colpialle geochnebell. |           |

Geschrieben von: Administrator

Donnerstag, den 16. Juli 2015 um 00:00 Uhr - Aktualisiert Donnerstag, den 16. Juli 2015 um 18:20 Uhr

|                                                                                                    | 🎤 Test der Internetverbindung                                                                                                    |           |
|----------------------------------------------------------------------------------------------------|----------------------------------------------------------------------------------------------------|-----------|
| <ul> <li>Virilionine i</li> <li>Virilionine i</li></ul> | <text><section-header><section-header><section-header><section-header><section-header><section-header><section-header><section-header></section-header></section-header></section-header></section-header></section-header></section-header></section-header></section-header></text> |           |
|                                                                                                    | Hilfe                                                                                                    | Abbrechen |

suesewirdestrkaren vealonutbengetuen weermen agetsistetsicher ist das die Netzwerkkonfiguration

Geschrieben von: Administrator

Donnerstag, den 16. Juli 2015 um 00:00 Uhr - Aktualisiert Donnerstag, den 16. Juli 2015 um 18:20 Uhr

| apenSUSE                                  | Fest der Internetverbindung                                  |          |
|-------------------------------------------|--------------------------------------------------------------|----------|
| Vorbereitung                              |                                                              |          |
| Willkommon                                |                                                              |          |
| <ul> <li>Svstemanalvse</li> </ul>         |                                                              |          |
| Zeitzone                                  |                                                              |          |
| 🗸 Desktop auswählen                       |                                                              |          |
| 🗸 Festplatte                              | Teststatus                                                   |          |
| 🖌 Benutzereinstellungen                   | ieststatus                                                   |          |
| Installation                              | ✓ Aktuelle Release-Notes werden heruntergeladen              |          |
| 🗸 Installationsübersicht                  |                                                              |          |
| 🖌 Installation durchführen                |                                                              |          |
| Konfiguration                             |                                                              |          |
| 🗸 Installation überprüfen                 |                                                              |          |
| 🗸 Hostname                                |                                                              |          |
| ► Netzwerk                                |                                                              |          |
| <ul> <li>Online-Aktualisierung</li> </ul> |                                                              |          |
| Versionshinweise                          | Testeraebnis: Erfola                                         |          |
| Hardware-Konfiguration                    |                                                              |          |
|                                           | Tashabhrashan                                                |          |
|                                           | est apprechen                                                |          |
|                                           |                                                              |          |
|                                           |                                                              |          |
|                                           |                                                              |          |
|                                           |                                                              |          |
|                                           |                                                              |          |
|                                           |                                                              |          |
|                                           |                                                              |          |
|                                           | Protokolle anzeigen                                          |          |
|                                           |                                                              |          |
|                                           |                                                              |          |
|                                           |                                                              |          |
|                                           |                                                              |          |
|                                           |                                                              |          |
|                                           |                                                              |          |
|                                           |                                                              |          |
|                                           | Hilfe                                                        | bbrechen |
|                                           | addrind versucht OpenSuse die letzten Änderungen aus den sog |          |

Reputationes estrausgezunadentd, versucht OpenSuse die letzten Anderungen aus den sog.

Geschrieben von: Administrator

Donnerstag, den 16. Juli 2015 um 00:00 Uhr - Aktualisiert Donnerstag, den 16. Juli 2015 um 18:20 Uhr

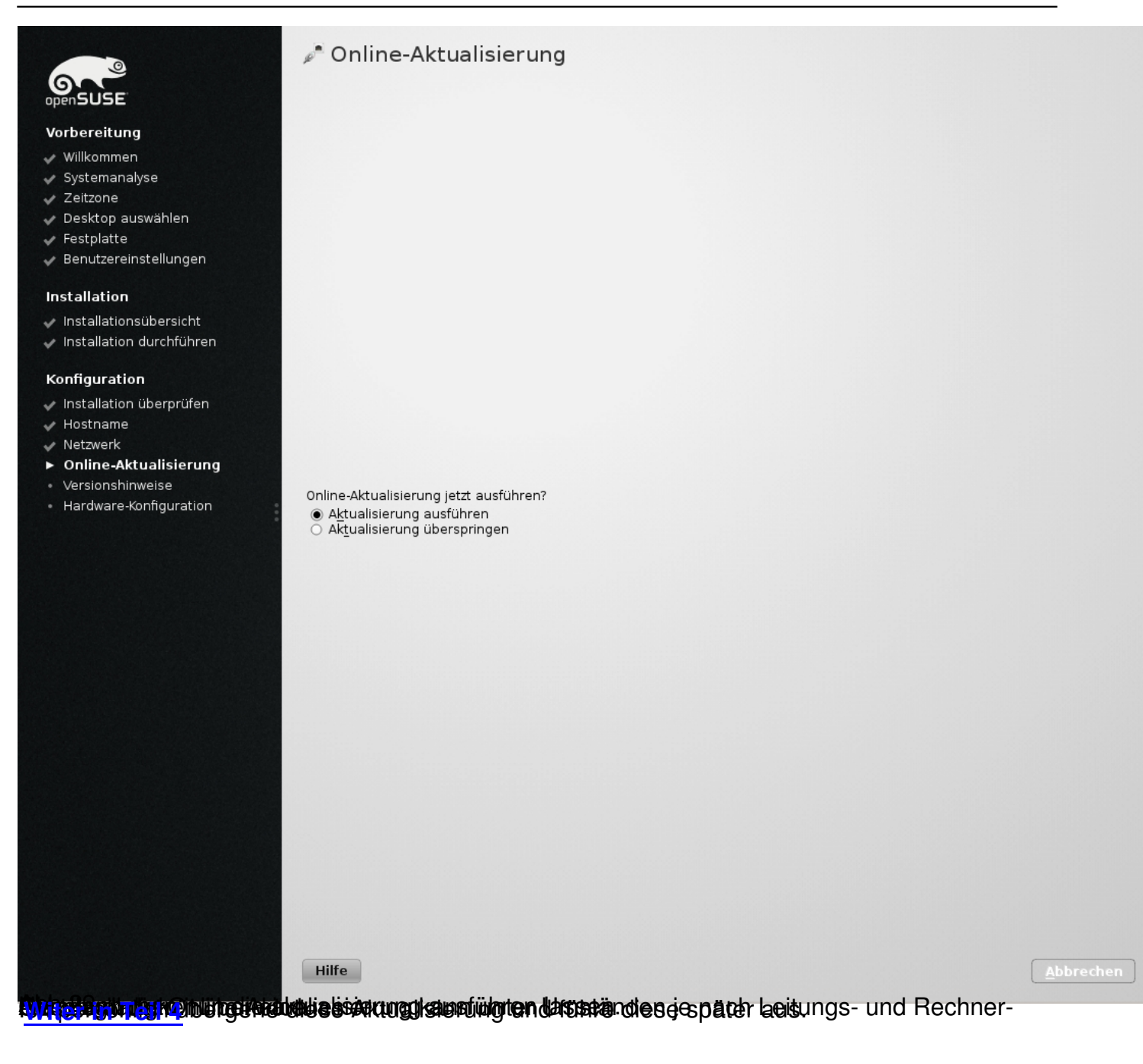